### AlbirexRC ジュニア陸上スクール

# ℃ テレサ – 体温記録活用アプリ – での体調管理について

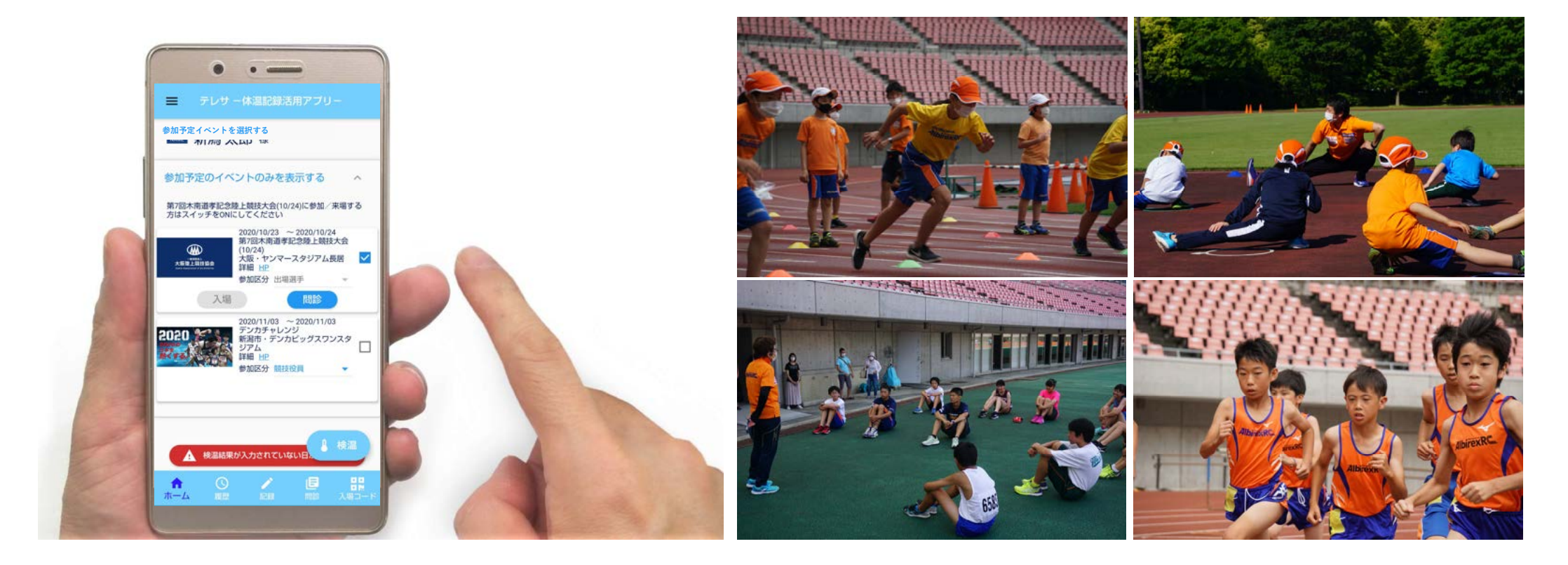

(1) アプリをダウンロードする ※初めてお使いになる場合

## <u>iPhone用</u>

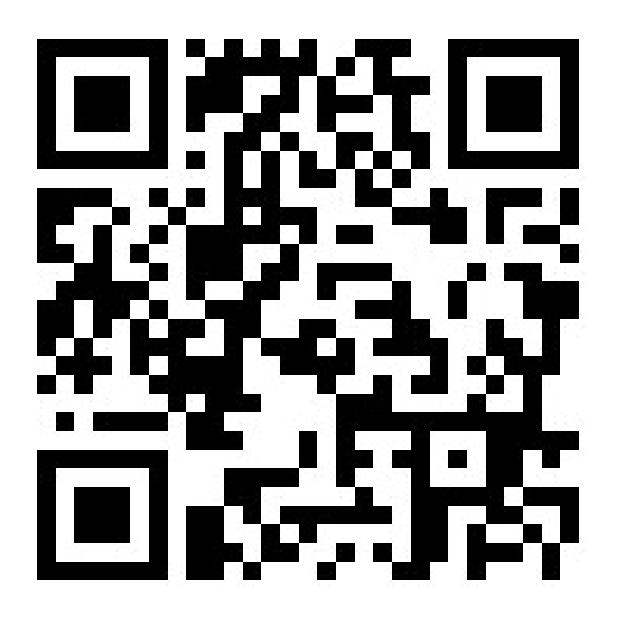

▼App Store

https://apple.co/2EqnhJo

## <u>Android用</u>

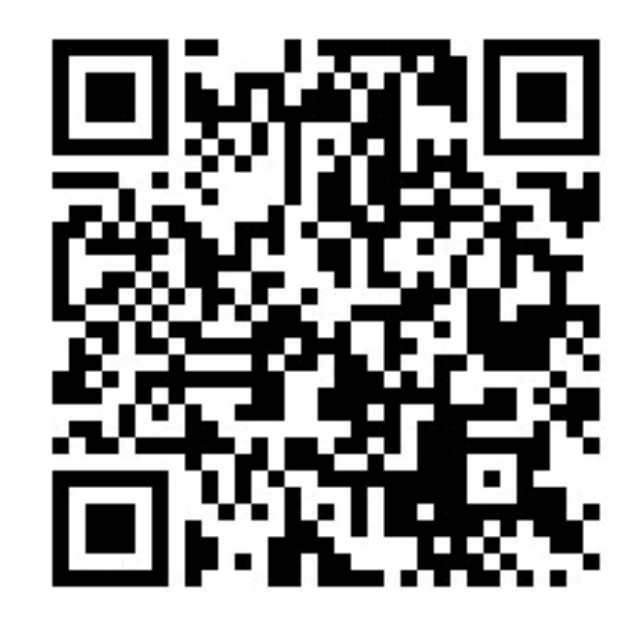

▼Play Store

https://play.google.com/store/ap ps/details?id=com.teresa\_app.v0 2&hl=ja&gl=US

#### (2) アカウントを登録する ※初めてお使いになる場合

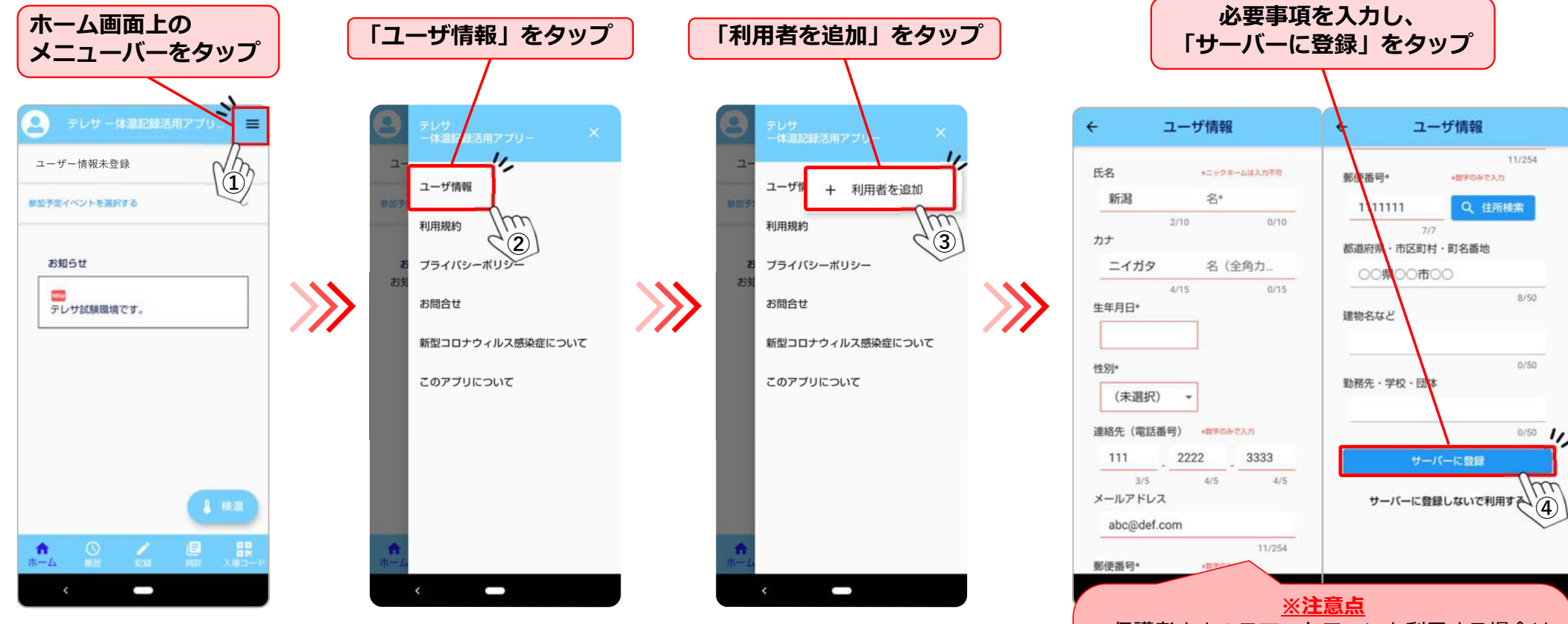

・保護者さまのスマートフォンを利用する場合は、 **スクールに参加するお子さまの情報**を入力してく ださい。 ・日々の体調管理のために保護者さまもご利用い

ただけます。その際は「(6)アカウントを追加す る」に従ってご登録の上、ご利用ください。

#### (3) スクール校・クラスを選択する <u>※既に登録済みの方はここから</u>

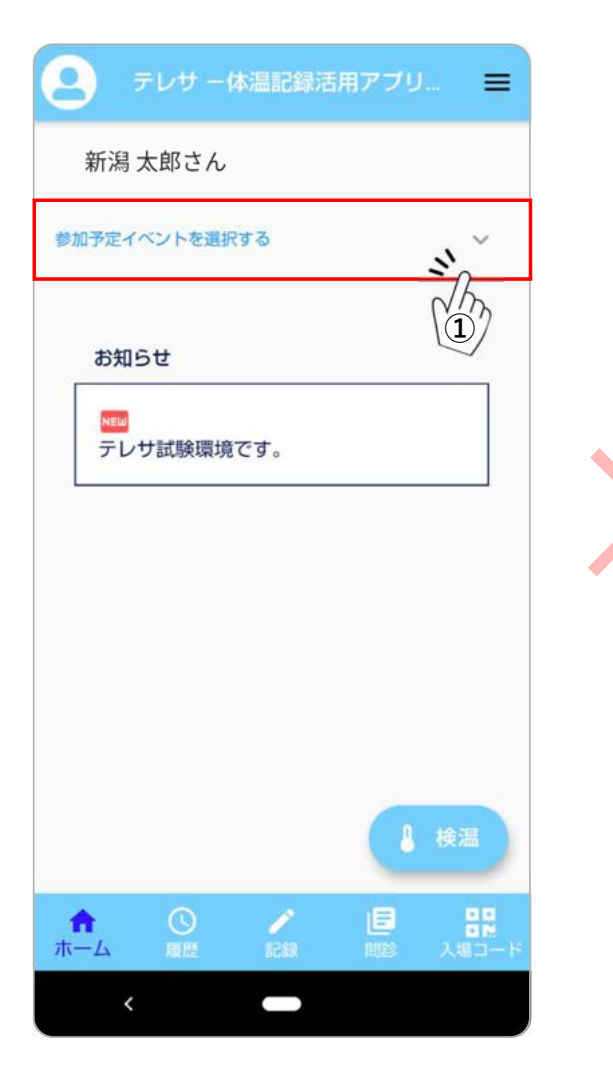

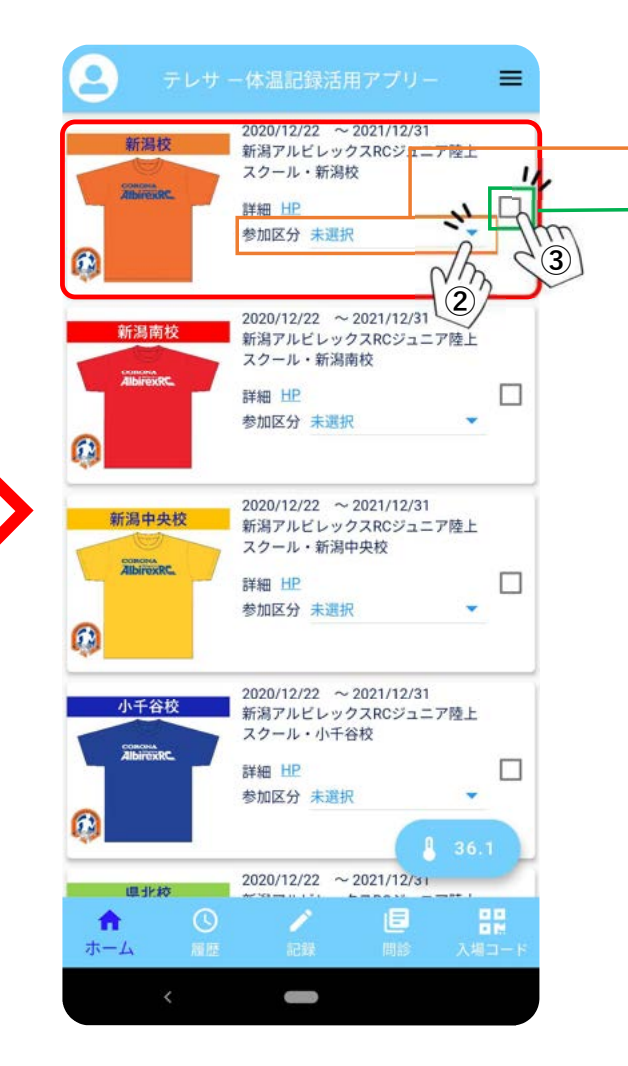

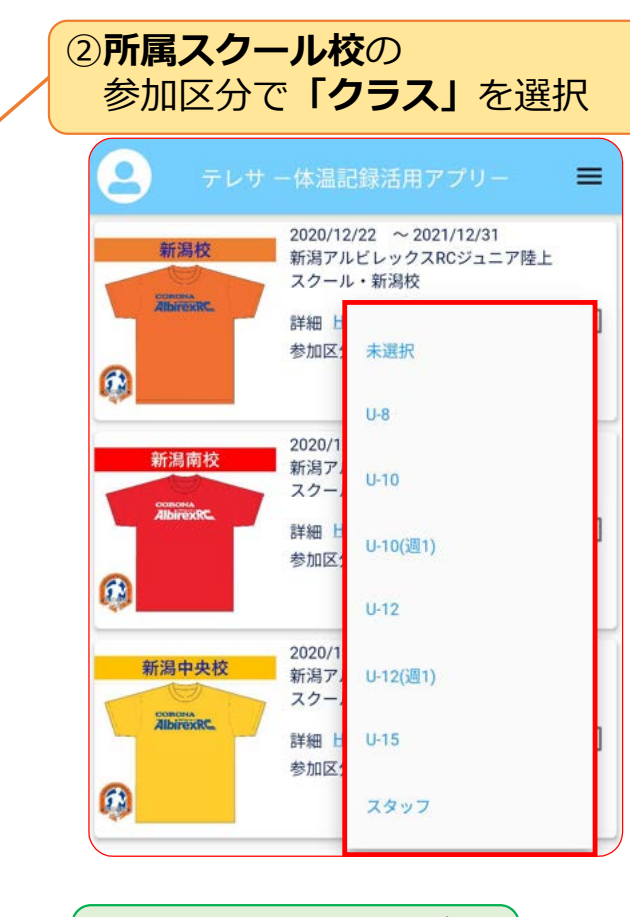

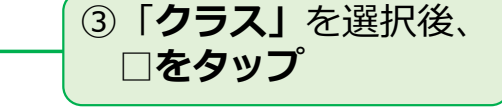

#### (4) 検温結果を記録する <u>※毎日入力をお願いします。</u>

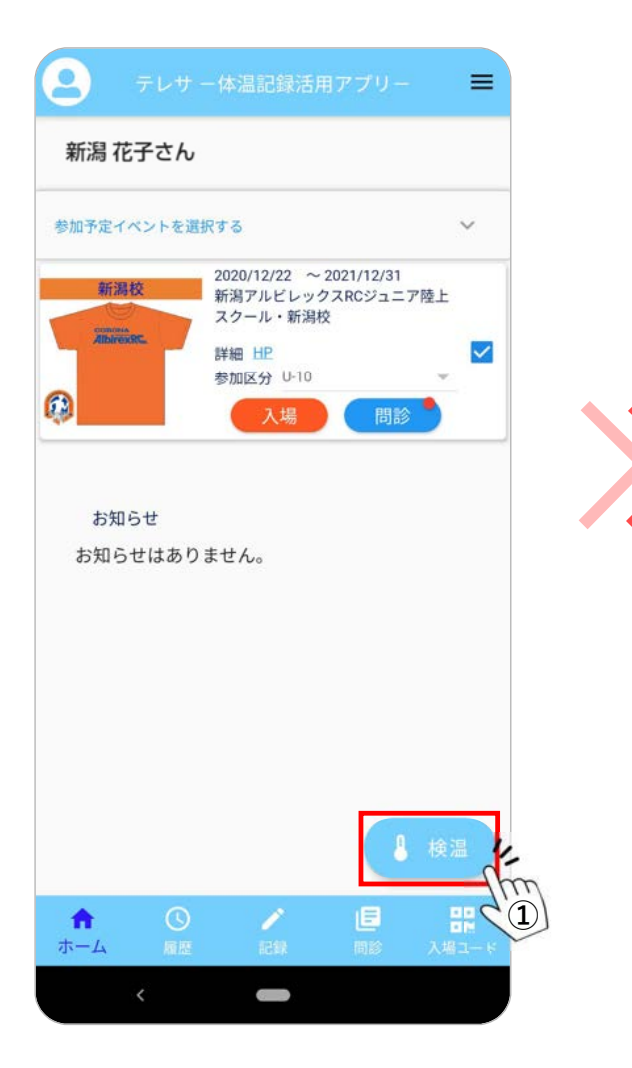

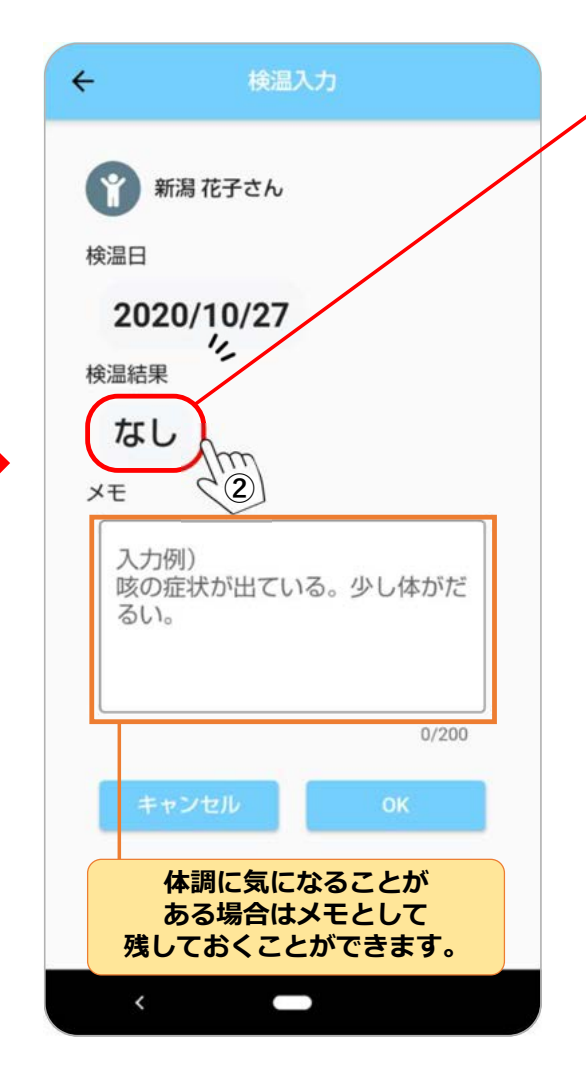

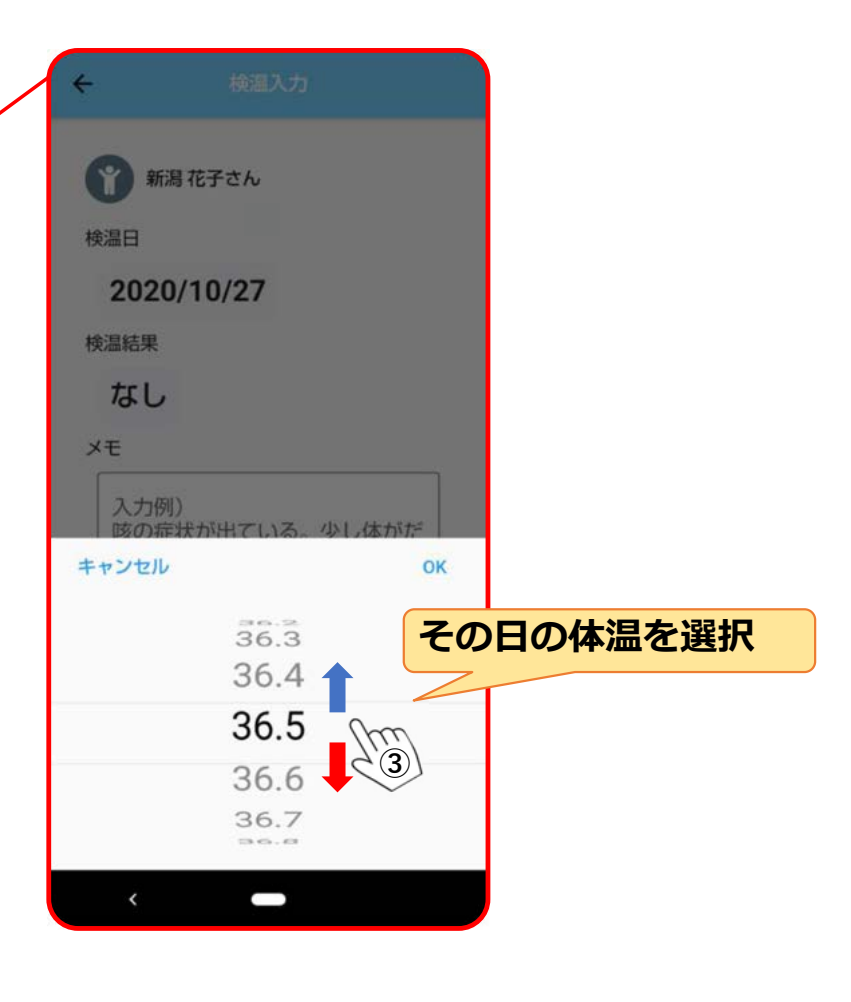

#### (5) 体調チェックを記録する ※毎日入力をお願いします。

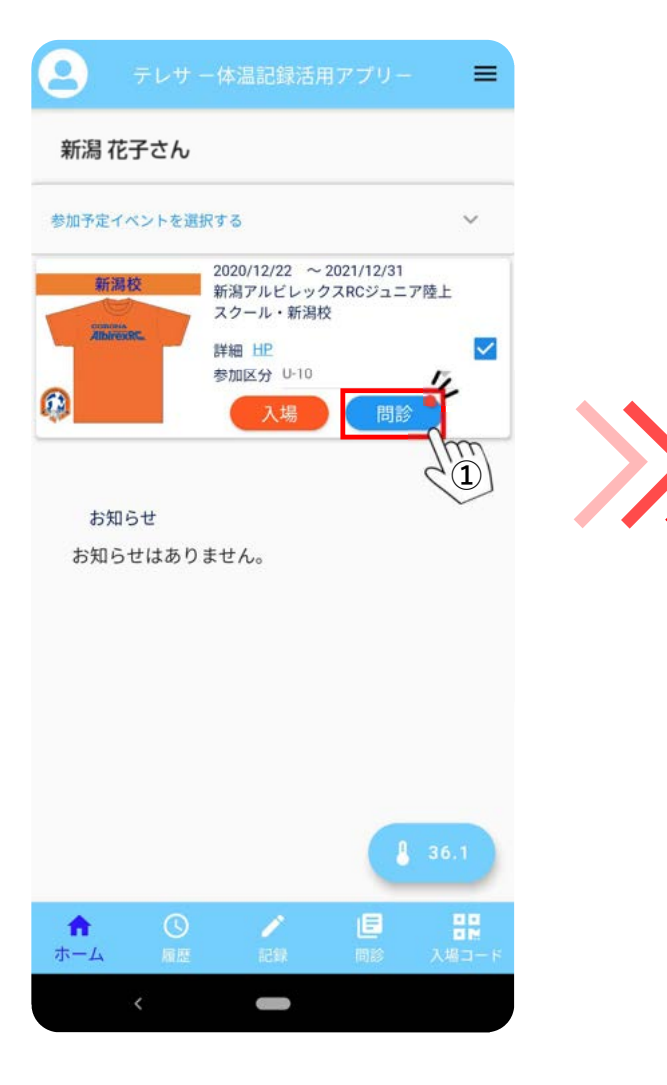

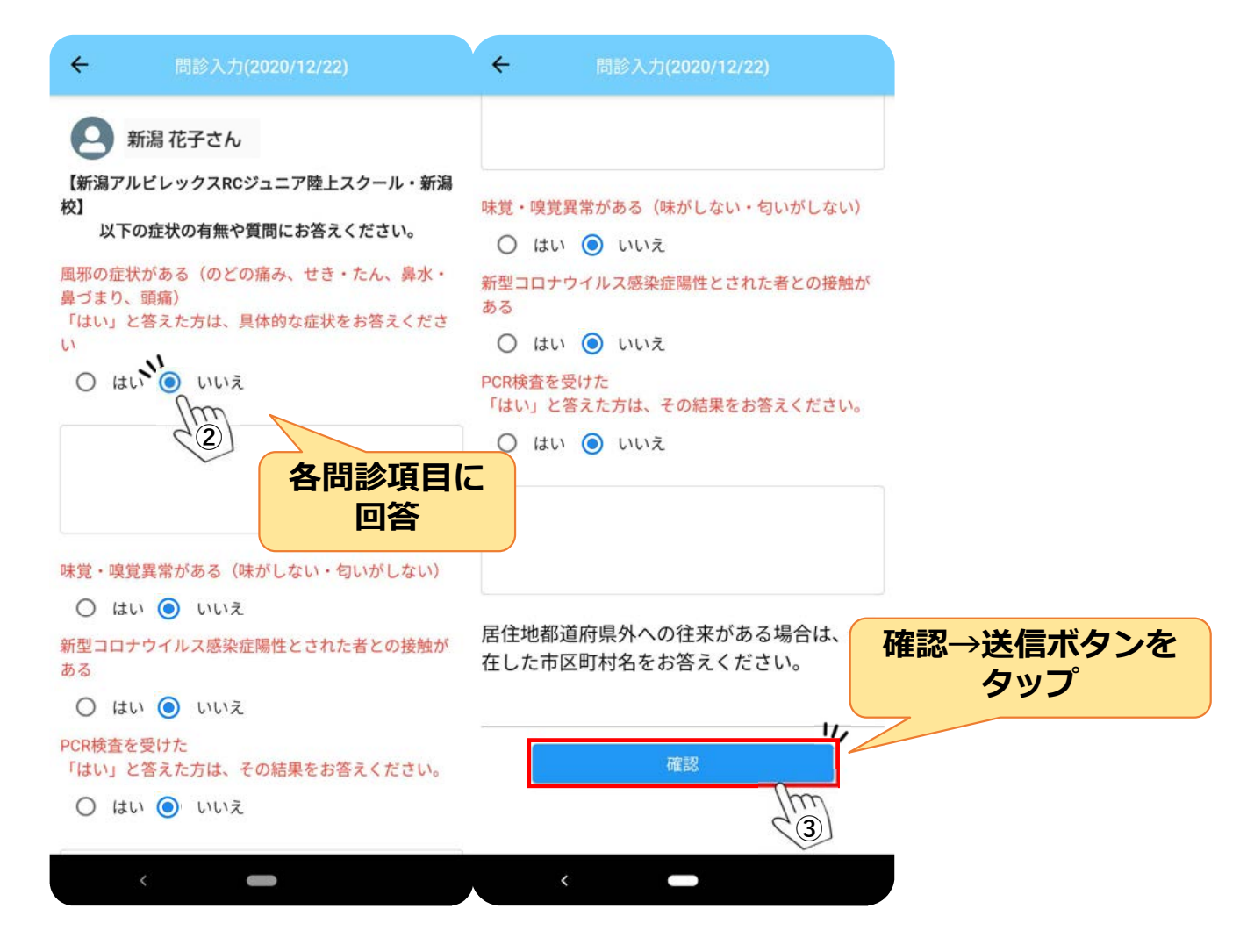

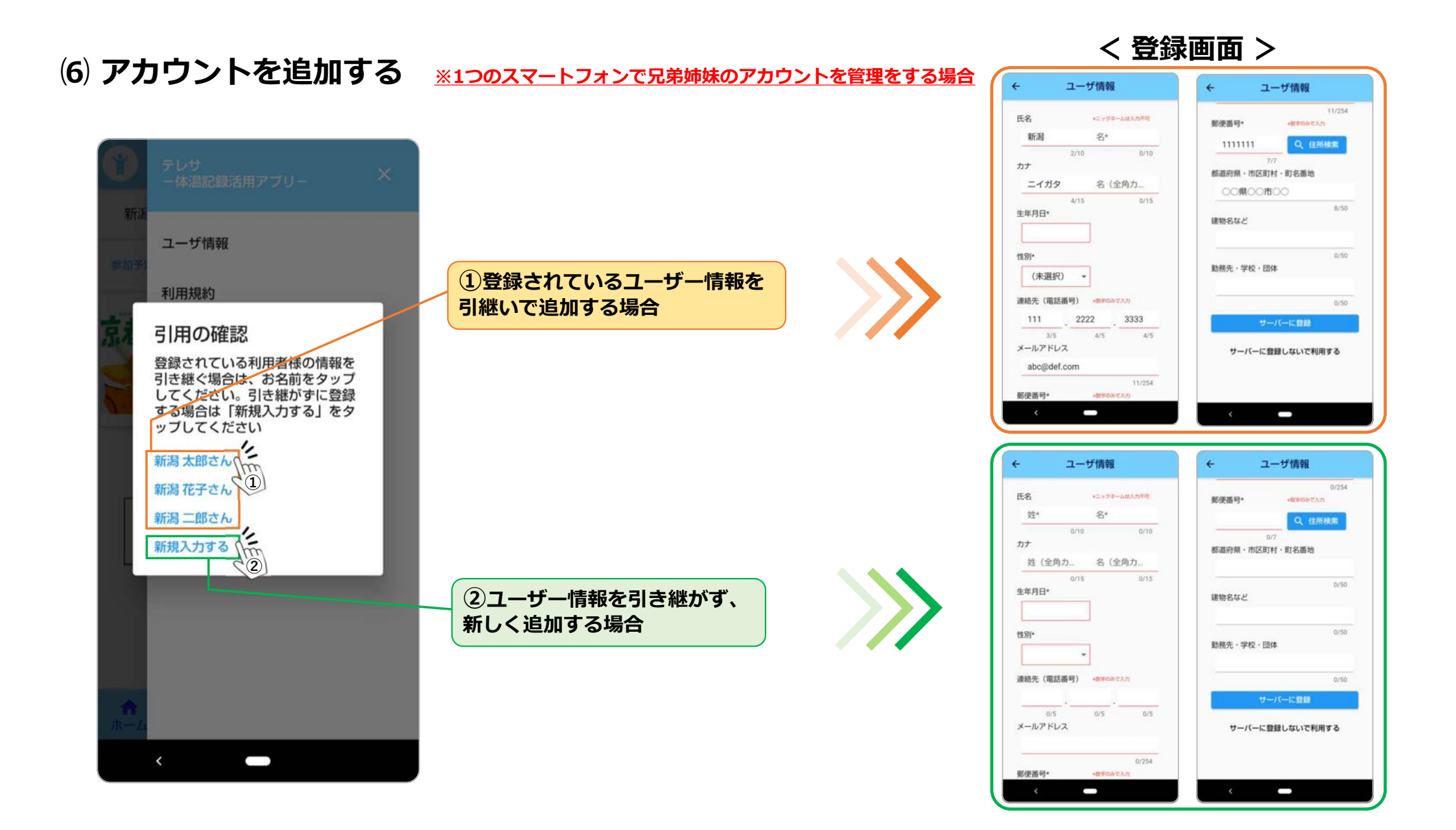

### (7) アカウントを切り替える <u>※1つのスマートフォンで兄弟姉妹のアカウントを管理をする場合</u>

| <ul> <li>ターレサー体温記録活用アプリ…</li> <li>① 新潟太郎さん</li> <li>参加予定イベントを選択する ~</li> </ul> | <ul> <li>② 新潟太郎さん</li> <li>③ 新潟花子さん</li> <li>③ 新潟二郎さん</li> </ul> | <ul> <li>タテレサー体温記録活用アプリ ■</li> <li>新潟花子さん</li> <li>参加予定イベントを選択する ×</li> </ul> |
|--------------------------------------------------------------------------------|------------------------------------------------------------------|-------------------------------------------------------------------------------|
| お知らせ<br>歴<br>テレサ試験環境です。                                                        | お知らせ<br>使用したい<br>ユーザーを選択<br>テレサ試験環境です。                           | お知らせ<br>™<br>テレサ試験環境です。                                                       |
|                                                                                |                                                                  |                                                                               |
|                                                                                | <ul> <li>▲ 検温</li> <li>▲ ① / 巨 品</li> </ul>                      | <ul> <li>↓ 検温</li> <li>↑ ①</li> <li>/ □</li> <li>Ⅲ</li> </ul>                 |
| ホーム 羅歴 記録 問診 入場コード                                                             | ホーム 履歴 記録 問診 入場コード                                               | ホーム 履歴 記録 問診 入場コード                                                            |